## Schoolnet "Did You Know..."

**Tips and Tricks for Teachers and Administrators** 

Teachers can scroll down to the bottom of the homepage to the Classroom Profile area and view three assessment scores at the same time for each student.

- 1. On the homepage, make sure you have the appropriate section selected from the section drop-down menu
- 2. Scroll to the bottom of the page until you see the Classroom Profile area
- 3. By default this area is set to view by roster, which shows student names and birthdates but isn't particularly helpful
- 4. Change the view by option to Benchmark Results
- 5. Scores from three assessments will be displayed for each student at one time

|                                                                                                    |   | Classroom Pr                                                 | ofile                               |                                   | 0             |
|----------------------------------------------------------------------------------------------------|---|--------------------------------------------------------------|-------------------------------------|-----------------------------------|---------------|
| My Classroom                                                                                                    | ٥ | There are 20 currently enrolled students 4 selected Section. |                                     |                                   |               |
| Section     Government - Government 211     1       Image: Reports     Image: Planner     Q Materials Search     Image: Assessments |   | View By.  Roste                                              | er O Grades ® Benchmark F<br>ocuses | Test Category All Test Categories | T             |
| Today's Instruction<br>Curriculum: Government                                                                                       |   | ✓ Assessment Re<br>Student<br>Name ▲                         | Test Name 1                         | Test Name 2                       | Test Name 3   |
| Classroom Profile 2                                                                                                    | ¢ |                                                              | 60.3% (35/58)                       | 50.0% (21/42)                     | 32.5% (13/40) |
| There are 20 currently enrolled students in the selected Section.                                                                   | 0 | names                                                        | 81.0% (47/58) 5                     | 88.1% (37/42)                     | 37.5% (15/40) |
| View By:   Roster  Grades  Benchmark Results  Student Groups                                                                        |   | appear in this column                                        | 77.6% (45/58)                       | 83.3% (35/42)                     | 82.5% (33/40) |
|                                                                                                    | • |                                                              | 56.9% (33/58)                       | 45.2% (19/42)                     | 30.0% (12/40) |